| E                                    |                                                            | BANDEJ<br>CON                                  | IA DE CO<br>TRATAC                            | OMPRAS<br>CIONES                                   | Y                                             |                      | Compras Públicas                           |  |  |
|--------------------------------------|------------------------------------------------------------|------------------------------------------------|-----------------------------------------------|----------------------------------------------------|-----------------------------------------------|----------------------|--------------------------------------------|--|--|
|                                      | COMB                                                       | INAR ITE                                       | M EN C                                        | ARRITO                                             | DE CO                                         | MPRAS                |                                            |  |  |
| La ru                                | ta de acceso e                                             | es: CIDI - Bar                                 | ndeja de C                                    | ompras y Co                                        | ontratacion                                   | ies.                 |                                            |  |  |
| 🧭 Esta                               | acción te pern                                             | nite combinar                                  | ítems de d                                    | listintos reque                                    | erimientos y                                  | y con las mi         | smas características.                      |  |  |
| e Co                                 | e realizarse si<br><mark>ompras</mark> ".                  | empre que lo                                   | s ítems cu                                    | enten con ca                                       | tegoría pro                                   | gramática y          | estén en tu " <b>Carrito</b>               |  |  |
| lngresá a<br>Los ítems<br>Selecciona | " <b>Carrito de Co</b><br>a combinar de<br>á los ítems que | mpras" hacie<br>ben contar cor<br>quieras comb | ndo clic en l<br>n la misma c<br>iinar y hacé | a opción del n<br>ategoría prog<br>clic en el botó | nenú desple<br>ramática.<br>n " <b>COMBIN</b> | gable.<br>NAR".      |                                            |  |  |
| Carrito de                           | e Compras                                                  |                                                |                                               |                                                    |                                               |                      | BP Bosco<br>Paslo                          |  |  |
| ×                                    | • Ø                                                        |                                                |                                               |                                                    |                                               |                      |                                            |  |  |
| 🗹 N° †                               | Cantidad Descripción                                       | Precio Subtotal<br>Unitario                    | Estado Catálogo                               | Objeto<br>de Autorizante<br>Gasto                  | ,                                             | Contratac            | iones *                                    |  |  |
| 0000-001596                          | 1 MONITOR LED                                              | \$50.000,0000 \$50.000,000                     | PROCESO                                       | MAJLIS<br>LUCIAN<br>GABRIE<br>MAJLIS               |                                               |                      |                                            |  |  |
| 0000-001597                          | 1 MONITOR LED                                              | \$50.000,0000 \$50.000,000                     | PROCESO                                       | GABRIE                                             | , .                                           | Autorizan            | tes * •                                    |  |  |
| P1                                   |                                                            | a                                              | Filas por pagina                              | : 25 ♥ 1-2 de 2 <                                  |                                               |                      |                                            |  |  |
|                                      | OMBINAR                                                    | $\bigotimes$                                   |                                               | \$ 100.00                                          | 0,0000                                        |                      |                                            |  |  |
|                                      |                                                            |                                                |                                               |                                                    |                                               |                      |                                            |  |  |
| 2 En la secc<br>Debajo co            | ción " <b>Combina</b><br>ompletá el nuev                   | r <b>Ítems</b> " se mo<br>/o Precio Unita      | ostrarán los<br>ario y la Des                 | ítems que está<br>cripción.                        | ás combinar                                   | ndo con sus          | respectivos detalles.                      |  |  |
| Combinar l                           | tems                                                       |                                                |                                               |                                                    |                                               |                      |                                            |  |  |
| N* G                                 | Cantidad                                                   | Precio Unitario                                | Subtotal                                      | Descripción                                        | Catálogo                                      |                      |                                            |  |  |
| 0000-                                | 001767 1                                                   | \$ 1,0000                                      | \$ 1,0000                                     | MONITOR LED                                        | 0                                             |                      |                                            |  |  |
| 0000-                                | 001768 1                                                   | \$ 1,0000                                      | \$ 1,0000                                     | MONITOR LED                                        | 0                                             |                      |                                            |  |  |
|                                      |                                                            |                                                |                                               |                                                    |                                               |                      |                                            |  |  |
| Car                                  | ntidad Precio<br>Unitario                                  | Subtotal                                       | Descri                                        | ipción                                             | Catálogo                                      |                      |                                            |  |  |
|                                      | 2 Precio                                                   | \$ 0,0000                                      | Descripción                                   |                                                    |                                               | Ui<br>c              | Una vez completos los campos, hacé clic en |  |  |
|                                      |                                                            |                                                |                                               |                                                    |                                               |                      | "COMBINAR"                                 |  |  |
|                                      |                                                            |                                                |                                               | Ministorio                                         |                                               | GOBIERNO DE          |                                            |  |  |
|                                      | S S                                                        | AF ADM                                         | INISTRACIÓN<br>NCIERA                         | FINANZ                                             | AS                                            | CORDOE<br>ENTRE TODO | <b>3A</b> 1/2                              |  |  |

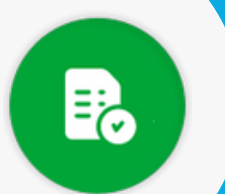

## BANDEJA DE COMPRAS Y CONTRATACIONES

## **COMBINAR ITEM EN CARRITO DE COMPRAS**

3

Los ítems combinados se mostrarán en el mismo renglón pero en lugar del número de requerimiento, se visualizará la leyenda "**Combinado**".

| Carrito de Compras |           |          |             |                    |           |            |          | omenella<br>ria Gimena | OFICINA<br>MINISTRO EDUCACION |   |
|--------------------|-----------|----------|-------------|--------------------|-----------|------------|----------|------------------------|-------------------------------|---|
|                    | •         |          | 0           |                    |           |            |          |                        |                               |   |
|                    | N° GIP ↑  | Cantidad | Descripción | Precio<br>Unitario | Subtotal  | Estado     | Catálogo | Objeto<br>de<br>Gasto  | Autorizante                   |   |
|                    | Combinado | 2        | MONITOR LED | \$ 1,0000          | \$ 2,0000 | EN PROCESO | 0        | Ø                      | GIMENA DOMENELLA              | 1 |

4

Con los ítems combinados podés generar una Solicitud de Reserva de Crédito, generar una Nueva Orden de Compra, Editar o Descombinarlos:

| +                                                     |             | + SOLICITUD DE RESERVA DE CRÉDITO |             |                    | NUEVA ORDEN | DE COMPRA  | )        |                    |                  |   |
|-------------------------------------------------------|-------------|-----------------------------------|-------------|--------------------|-------------|------------|----------|--------------------|------------------|---|
|                                                       | N° GIP ↑    | Cantidad                          | Descripción | Precio<br>Unitario | Subtotal    | Estado     | Catálogo | Objeto de<br>Gasto | Autorizante      | _ |
|                                                       | Combinado   | 2                                 | MONITOR LED | \$ 1,0000          | \$ 2,0000   | EN PROCESO | 0        | 0                  | GIMENA DOMENELLA |   |
|                                                       | 0000-001770 | 1                                 | NOTEBOOK    | \$ 1,0000          | \$ 1,0000   | EN PROCESO | 0        | 0                  | GIMENA DOMENELLA |   |
|                                                       |             |                                   |             |                    |             |            |          | Filas por página:  | 25 ▼ 1-2 de 2 <  | > |
| ₀-{¦ DE                                               | ESCOMBINAR  | כ                                 |             |                    |             |            |          |                    |                  |   |
| Hacé clic en este botón para<br>descombinar los ítems |             |                                   |             |                    |             |            |          |                    |                  |   |

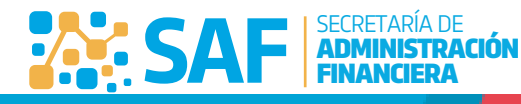

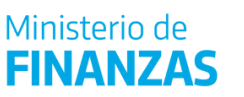

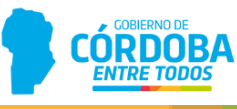